## 社会保険や後期高齢者医療等にご加入の方

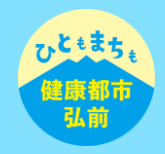

## (本人確認の登録)

- 1 メニュー画面からご所属の団体・組合名をタップいただき、「本人確認」をタップします。
- 2 お手元に顔写真付きの本人確認書類(運転免許証、マイナンバーカード、運転経歴証明書、在留カード のいずれか)をご用意いただき「次へ」をタップし、「国民健康保険ではない」をタップします。
- 3 ご用意いただいた「本人確認書類」を選択します。
- 4 ご用意いただいた本人確認書類を明るい平らな場所に置き、白枠に合わせ、案内に沿って撮影を 行ってください。
- 5 登録内容をご確認いただき「次へ」をタップします。
- 6 顔写真を撮影します。正面を向いて口を閉じ、お顔を枠内に合わせて「撮影する」をタップします。
- 7 別アングルでの顔写真を撮影します。アングルの指示は「右向きで口を閉じる」「左向きで口を開ける」 などランダムで表示されます。撮影ガイドを確認しながら顔を枠内に合わせ「撮影する」をタップして ください。
- ※6、7は、不正予防の観点から、端末を操作しているのがご本人様であることを確認するため、複数の アングルで撮影していただきます。
- 8 最後に登録する情報の確認を行います。内容に問題がなければ「この内容で認証する」をタップして ください。完了画面が表示されれば登録作業は完了です。